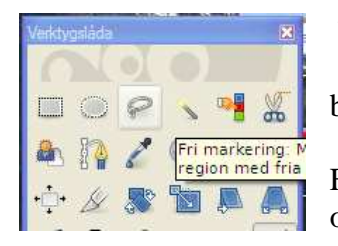

Vi provade att använda verktyget **Fri markering**. Klicka i verktygslådan på snaran så att det verktyget blir aktivt.

Flytta ut musmarkören i bilden ni får ett "sikt-kors" och en "snara" med er.

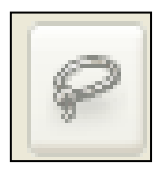

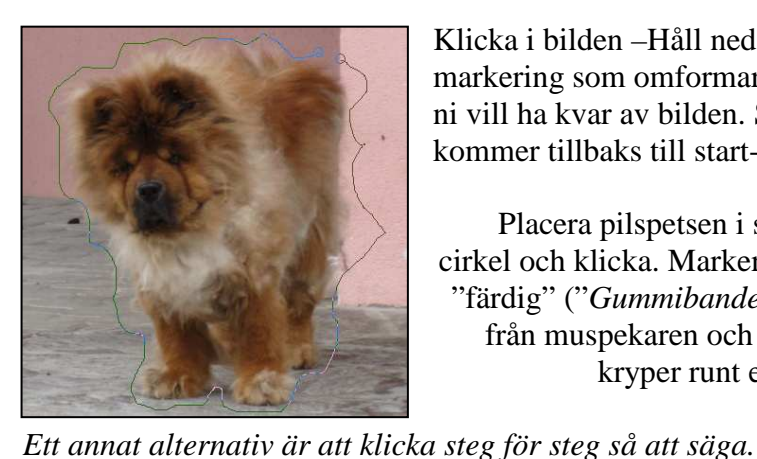

Klicka i bilden –Håll ned vänster-knappen och dra ut en markering som omformar det ni vill ha kvar av bilden. Släpp musknappen strax innan ni kommer tillbaks till start-punkten (2 cirklar syns då)

Placera pilspetsen i startpunktens cirkel och klicka. Markeringen blir då "färdig" ("Gummibandet" försvinner från muspekaren och en "myrstig" kryper runt er markering)

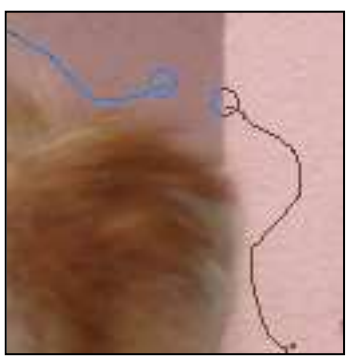

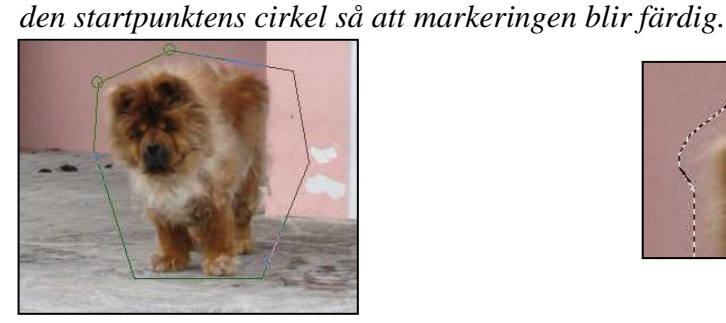

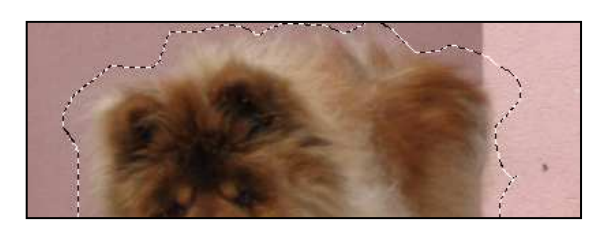

Vi ska nu vända markeringen. Klicka i menyraden på Markera/..Invertera (Inget synligt händer i bilden, men lita på att programmet är med ändå!) Tryck på tangenten **Delete** 

klicka där markeringen ska börja klicka sen där den ska svänga och klicka sen igen vid nästa sväng osv. se till att sluta med att klicka i

Allt utom markeringen försvinner....

Nu kan man fylla i annan bakgrundsfärg om man vill genom att använda verktyget Fyllnadsverktyg

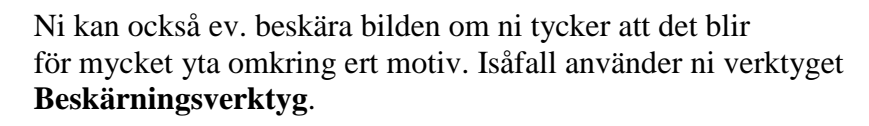

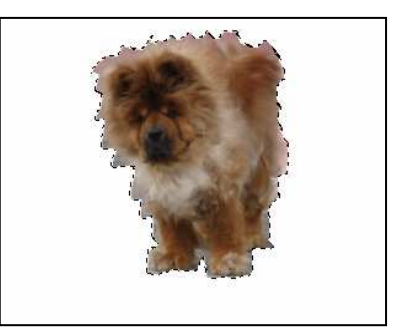

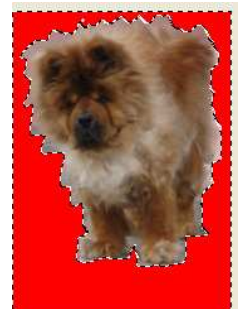

Markerar ut en ruta – klickar sen i den och bilden är beskuren